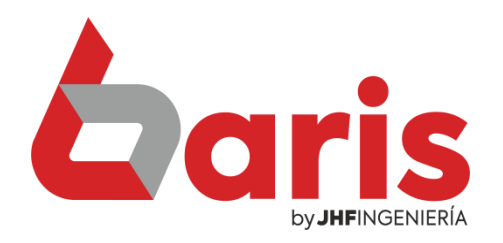

## Como modificar precio de artículos desde "Modificar dato de artículo"

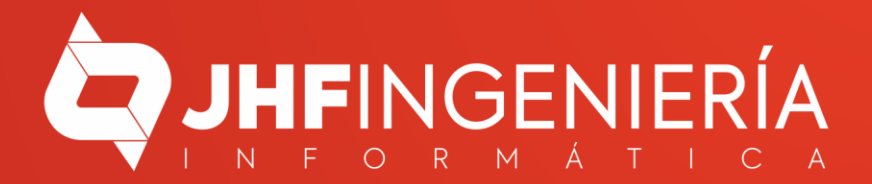

Como modificar precio de artículos desde "Modificar dato de artículo"

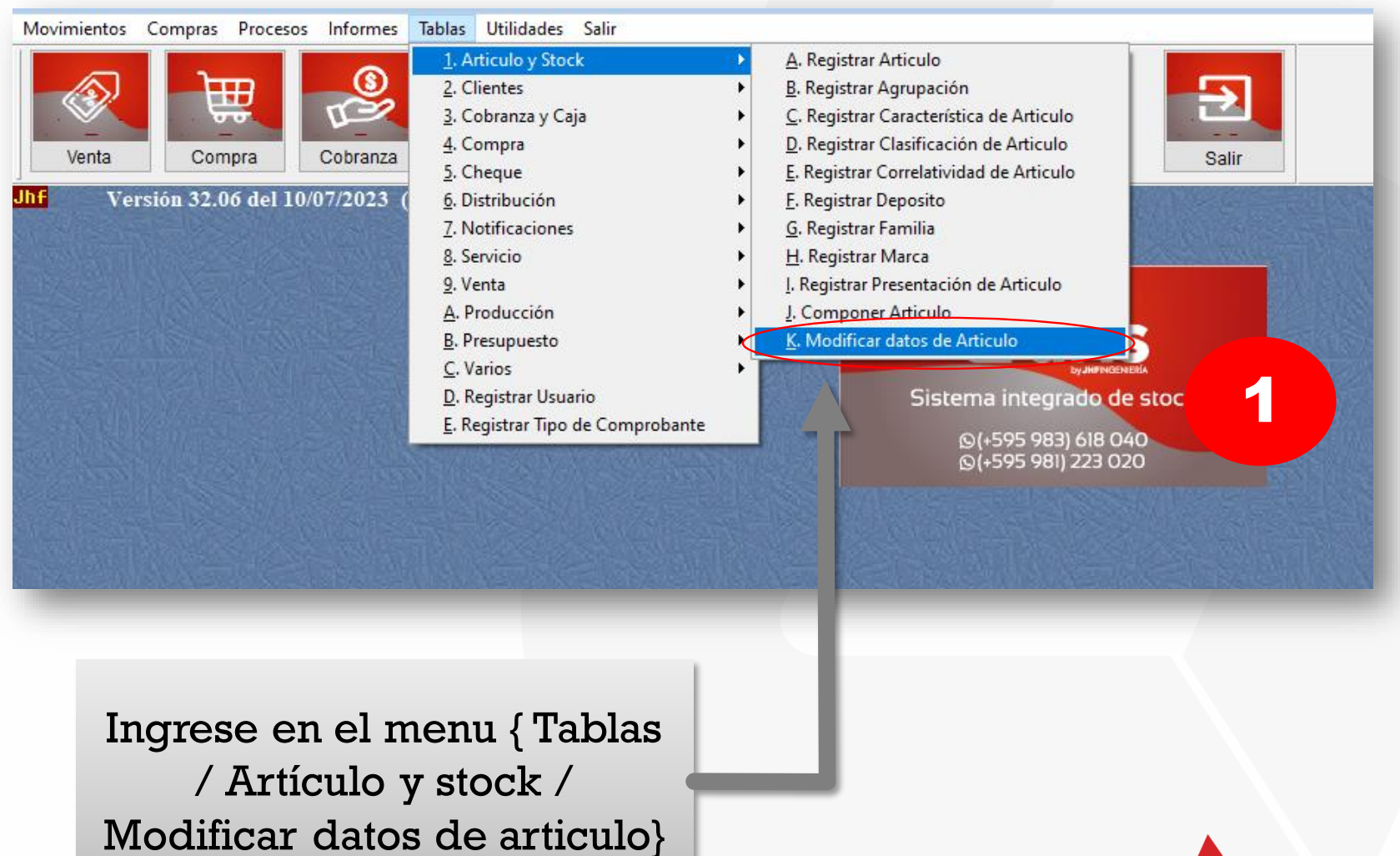

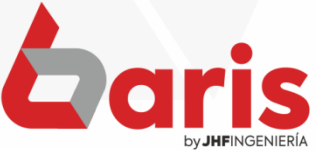

2

| Numero                               | PLANCH       | UELA 1/2 LEVE (12MM)                    | ] Marca: [Marcas V                | 'aria            | is]         | Agrupacion      | : [99-Agrupa    | aciones               | S Varia       | is]         |                |                    |               |               |                   |                         |                 |                    |
|--------------------------------------|--------------|-----------------------------------------|-----------------------------------|------------------|-------------|-----------------|-----------------|-----------------------|---------------|-------------|----------------|--------------------|---------------|---------------|-------------------|-------------------------|-----------------|--------------------|
|                                      | Codigo       | Des                                     | cripción                          | Со               | Stock       | Ult.Compra      | Stk. Inicial (  | *)Stk.M               | i(*)Ma        | r(*)Grup    | o(*)Clas       | Mone               | Tip           | Costo         | Pre.Venta         | n %                     | Pre.Minimo      | o % (Fi∧           |
| 11                                   | 000081       | PLANCHUELA 1/2 LEVE (                   | (12MM)                            |                  | 191,00      | 22/06/2023      | 0,00            | 0,00                  | [99] N        | 1:[99] Agr  | ru             | GS                 | E             | 12.497        | 16.00             | 0 28,03                 | 15.000          | 20,02 0            |
| 12                                   | 000355       | PLANCHUELA 1/2 X 1/8 (                  | 12MM)                             |                  | 72,00       | 12/05/2023      | 0,00            | 0,00                  | [99] N        | 1: [99] Agi | ru             | GS                 | E             | 16.352        | 21.00             | 0 28,43                 | 20.000          | 22,30 0            |
| 13                                   | 000534       | TORNILLO CISER 7/8 AUT                  | 0                                 |                  | 47,00       | 26/04/2023      | 0,00            | 0,00                  | [99] N        | 14 [99] Agi | ru             | GS                 | E             | 265           | 35                | 32,08                   | 335             | 26,41 0            |
| 14                                   | 000505       | TUBO RED. 2" (50MM) 2,0                 | OMM                               |                  | 0,00        | 16/12/2019      | 0,00            | 0,00                  | [99] N        | 14 [99] Agi | ru             | GS                 | E             | 81.047        | 96.00             | 0 18,45                 | 96.000          | 18,45 0            |
| 15                                   | 001233       | TUBO RED. 5" (120MM) 2,                 | 00MM CH14                         |                  | 0,00        | 11              | 0,00            | 0,00                  | [99] N        | 1: [99] Agi | ru             | GS                 | E             | 384.058       | 460.00            | 0 19,77                 | 453.500         | 18,08 0            |
| 16                                   | 000732       | TUBO RED. 5" (120MM) 2,                 | 25MM CH13                         | +                | 4,00        | 26/04/2022      | 0,00            | 0,00                  | [99] N        | 1: [99] Agi | ru             | GS                 | E             | 360.000       | 436.00            | 0 21,11                 | 432.000         | 20,00 0            |
| 1/                                   | 000762       | ACCESORIO PANTOGRAF                     | ICA POR PUNTA                     | +                | 0,00        | //              | 0,00            | 0,00                  | [99] N        | 14 [99] Agi | ru             | GS                 | E             | 5.000         | 7.50              | 0 50,00                 | 7.500           | 50,00 0            |
| 18                                   | 000309       | ALAMBRE ATAR                            |                                   | +                | 58,00       | 29/12/2022      | 0,00            | 0,00                  | [99] N        | 14[0001] J  |                | GS                 | E             | 12.900        | 17.00             | 0 31,78                 | 16.500          | 27,90 0            |
| 19                                   | 001418       | ALAMBRE MIG 1KG 0.8M F                  | LUX SIN GAS WST                   | +                | 1,00        | 08/07/2023      | 0,00            | 0,00                  | [99] N        | 14 [99] Agi | ru [99] Cla    | GS                 | E             | 52.800        | 67.50             | 0 27,84                 | 64.000          | 21,21 0            |
| 20                                   | 001406       | ALAMBRE MIG 1KG TUBU                    | LAR SIN GAS GALZER                | +                | 2,00        | 27/05/2023      | 0,00            | 0,00                  | [99] N        | 14 [99] Agi | ru [99] Cla    | GS                 | E             | 74.000        | 92.50             | 0 25,00                 | 89.000          | 20,27 0            |
| 21                                   | 000274       | ALICATE 6" TRAMONTINA                   |                                   |                  | 0,00        | //              | 5,00            | 0,00                  |               |             | _              | GS                 | E             | 14.700        | 20.00             | 0 36,05                 | 20.000          | 36,05 0            |
| 22                                   | 001075       | AMOLADORA 4,5" 850W                     | IOLSEN                            |                  | 0,00        | 17/08/2020      | 0,00            | 0,00                  | [99] N        | 14 [99] Agi | ru             | GS                 | E             | 239.000       | 310.00            | 0 29,71                 | 300.000         | 25,52 0            |
| 23                                   | 001396       | AMOLADORA GLADIATOR                     | R 4,5" 115MM 700W - AA 415/       | <u>,</u>         | 1,00        | 17/05/2023      | 0,00            | 0,00                  | [99] N        | 14[99] Agi  | ru [99] Cla    | GS                 | E             | 183.472       | 230.00            | 0 25,36                 | 222.500         | 21,27 0            |
| 24                                   | 001354       | AMOLADORA GLADIATOR                     | R 4,5" 115MM 800W - AA 615/       | 1                | 4,00        | 17/05/2023      | 0,00            | 0,00                  | [99] N        | 14 [99] Agi | ru [99] Cla    | GS                 | E F           | 217.233       | 275.00            | 0 26,59                 | 264.981         | 21,98 0            |
| 25                                   | 001353       | AMOLADORA GLADIATOR                     | R 9" 230MM 2300W - AA823/1        | 1                | 1,00        | 22/02/2023      | 0,00            | 0,00                  | [99] N        | 14 [99] Agi | ru             | GS                 | E             | 384.060       | 480.00            | 0 24,98                 | 470.000         | 22,37 0            |
| 26 000680 AMOLADORA MAKITA 4,5" 840W |              |                                         |                                   | +                | 0,00        | 07/12/2022      | 0,00            | 0,00                  | [99] N        | 14[99] Agi  | ru             | GS                 | E             | 315.000       | 350.00            | 0 11,11                 | 340.000         | 26,22 0            |
| 27                                   | 000234       | AMOLADORA MAKITA /"                     | 200014                            |                  | 0,00        | 18/08/2017      | 1,00            | 0,00                  | [99] N        | 14[99] Agi  | ru             | GS                 | E             | 563.114       | 750.00            | 0 33,19                 | 750.000         | 28,64 0            |
| 28                                   | 000522       | AMOLADORA MAKITA 9"                     | 22007                             | +                | 0,00        | 18/08/2017      | 0,00            | 0,00                  | [aa] N        | is [aa] Agi |                | GS                 | E             | 576.891       | 770.00            | 0 33,47                 | 770.000         | 33,47 0            |
| 29                                   | 001417       | AMOLADORA WASKO 4,5                     | ~ 115MM 800VV                     | +                | 1,00        | 08/07/2023      | 0,00            | 0,00                  | [99] N        | 12[99] Agi  | ru [99] Cia    | GS                 | E             | 159.885       | 200.00            | 0 25,09                 | 192.500         | 20,39 0            |
| 30                                   | 000434       | ANGULU 1" 1/2 X 1/8 (40)                | 1M)                               | +                | 5,00        | 04/11/2022      | 0,00            | 0,00                  | [33] N        | 12[99] Agi  | u              | GS                 | E             | 102.200       | 124.50            | 0 21,72                 | 123.000         | 20,25 0            |
| 31                                   | 000510       | ANGULU 2 X 3/16 (30MM                   | )                                 |                  | 7,00        | 22/06/2023      | 0,00            | 0,00                  | [33] #        | ialaal ydi  | Pog : 1        | 460                | -             | 101./0/       | 220.00            | 0 21,02                 | 210.000         | 10,54 0            |
|                                      | SAULT OFF    | AND & 1 ROTE AND & 1 ROTE AND & 1 ROTES | 5.021 04355.021 04355.021 04355.0 | 6.1.64           | 00.00.02.00 | (1) and [0]     | DL - Flackel el | hais ave              | d             |             | Key.           | 409                |               | IET RYTE GELE | Local Jack Not    | 1545,021,04             | EGGLER OFFICIAL | 1                  |
| 1-12/2                               |              |                                         | [ins]                             | $\mathbb{R}^{p}$ | and the     | (-) con [c1     | RL+Flechaj a    | bajo pue              | de cop        | nar un va   | or en tod      | a la col           | umna          |               | 10000             | C                       |                 |                    |
| ticulo                               |              | Busqueda Interactiva                    | Iodos Insertar – De               | pos              | <u> </u>    | Marca           | Agrupa          | Prove                 | edor          | Situ        | acion <u>C</u> | omisio             | <u>911</u>    | <u>.v.a</u>   | Precio X          | Cantid                  | ad C            | 1000000000         |
|                                      |              |                                         | Buscar Eliminar                   |                  | $\sim$      | ~               | ~               |                       |               | $\sim$      | $\sim$         |                    | $\sim$        | ~             | FIECIU            | Cantiuau                | FIGSCIIL /      |                    |
| Mostrar                              | Articulo     | por debaio del Stock Minis              | no (r <u>t</u> . Orde             | en               | Cod         | ligo <u>P</u> l | recio           | Inmo                  | vilizar       | Columr      | nas            | Imprin             | nir (         | : 22          |                   |                         |                 |                    |
| Mostrar                              | solo Arti    | culos con Stock                         | Descri                            | pc 🗸             |             |                 | 0               | 0=No Blo<br>Cualquier | quea<br>mavor | a1 (        | Col            | a en               | TERE          | STER.         |                   |                         |                 | CONTRO             |
| Mostrar                              | solo Arti    | culos con Pre Minimo                    | uando actualiza costo             | -2               |             | 99              | 9.999.999       | bloquea d             | le izquie     | erda a dere | cha            | ocolou             |               |               |                   |                         |                 |                    |
| Permite.                             | Modifica     | Pre Venta                               | Recal Porc de Venta               |                  | iones       |                 | Visu            | alizacio              | n I           | Forma       | ato            | estab              | lecido        |               |                   |                         | <u> </u>        |                    |
|                                      |              |                                         | Decel Pere de Pret                | r                |             | - Entimentienti |                 |                       |               |             |                | 8                  |               |               | + K _ M           |                         | i) Ver info     |                    |
|                                      |              | :Pre.Minimo                             | . Recai. Porc. de Pre.r           |                  | 00000000    | CONPERSION P    | × 1             | ~                     | Ľ             | ACC.018     | *              |                    | <u>S</u> alir | . 888         | 1.10.2.00 A 49.20 | mp 1                    | if ver inton    |                    |
| 177 (432 y                           | 1977 (H3194  |                                         |                                   | E.               | 0.27 (423   |                 |                 | 27/(432)              | 1211          |             |                | 52.<br>10 00 00 00 | 0000-0-0      | 527/1         | COLUMN COLUMN     | 2327 (432)<br>RAN (432) | 1977 (HBL 1977) | (A.D. + 10 (A.D. + |
|                                      |              |                                         |                                   |                  |             |                 |                 |                       |               |             |                |                    |               |               |                   |                         |                 |                    |
|                                      |              |                                         |                                   |                  |             |                 |                 |                       |               |             |                |                    |               |               |                   |                         |                 |                    |
|                                      |              |                                         |                                   |                  |             |                 |                 |                       |               |             |                |                    |               |               |                   |                         |                 |                    |
|                                      |              |                                         |                                   | -                |             |                 |                 |                       |               |             |                |                    |               |               |                   |                         |                 |                    |
|                                      |              |                                         |                                   |                  |             |                 |                 |                       |               |             |                |                    |               |               |                   |                         |                 |                    |
|                                      |              |                                         |                                   |                  |             |                 |                 |                       |               |             |                |                    |               |               |                   |                         |                 |                    |
| 7                                    | - 1 -        |                                         |                                   |                  |             | TT              |                 | 1                     |               | - 1         |                |                    |               |               |                   |                         |                 |                    |
| En e                                 | el c         | ampo                                    |                                   |                  |             | Haga            | l clic          | ke                    | n             | el          | 1              |                    |               |               |                   |                         |                 |                    |
| En e                                 | elc          | ampo                                    |                                   |                  |             | Haga            | clic            | k e                   | n (           | el          | 1              |                    |               |               |                   |                         |                 |                    |
| En e<br>tici                         | el c<br>ulo' | ampo<br>'ingrese                        |                                   |                  |             | Haga<br>botói   | ı clic<br>n [Bu | k e<br>.sca           | n<br>arl      | el<br>o     | L              |                    |               |               |                   |                         |                 |                    |
| En e<br>ticu                         | el c<br>ulo' | ampo<br>'ingrese                        |                                   | 5                |             | Haga<br>botói   | ı clic<br>n [Bu | k e<br>.sca           | en<br>ar]     | el<br>o     |                |                    |               |               |                   |                         |                 |                    |

## Como modificar precio de artículos desde "Modificar dato de artículo"

## En campo 'Pre. Venta' ingrese el nuevo precio de venta

| Modif                                                           | icación d  | e Datos de Articulos     |            |              |                                                              |              |             |                             |             |         |                                          |           | _              | _           |              |            |             |                | 1      | ×          |
|-----------------------------------------------------------------|------------|--------------------------|------------|--------------|--------------------------------------------------------------|--------------|-------------|-----------------------------|-------------|---------|------------------------------------------|-----------|----------------|-------------|--------------|------------|-------------|----------------|--------|------------|
| and would be                                                    |            |                          | a) 1       |              |                                                              |              | A           | . 100 4                     |             | Maria   | -1                                       |           |                |             | 197 Loonates |            |             | orter (calorte | 116000 | ~          |
| Aruculo: [                                                      | Codigo     | UELA 1/2 LEVE (12MN      | I) j       | Marca: [Mi   | ircas vai                                                    | iasj         | Agrupacion  | : [99-Agrup<br>Stk. Inicial | ACIONES     |         | S]<br>(t)Crupo                           | (t)Class  | Mone           | Tin         | Conto        | Dro Vonto  | 9/          | Dro Minimo     | 9/     | -          |
| Numero                                                          | 001075     |                          | V TOL SEN  |              |                                                              | 0 SLOCK      | 17/08/2020  | Stk. Inicial                | (*) SLK.IVI | (~)War  | (°)Grupo                                 |           | CS             | F           | 239.000      | 310 000    | 70          | 300.000        | 25.52  |            |
| 2                                                               | 001396     | AMOLADORA 4,5 0500       | OP 4 5" 11 | 5MM 700W -   | AA 415/                                                      | 1.00         | 17/05/2020  | 0,00                        | 0,00        | [99] M  | 1991 Agri                                | 1001 Cla  | 03             | F           | 183.472      | 230.000    | 25.36       | 222 500        | 21.27  |            |
| 3                                                               | 001354     | AMOLADORA GLADIAT        | OR 4 5" 11 | 5MM 800W -   | AA 615/9                                                     | 4.00         | 17/05/2023  | 0,00                        | 0,00        | [99] M  | 1991 Agri                                | [99] Cla  | GS             | F           | 217 233      | 275.000    | 26,59       | 264 981        | 21,27  | 6          |
| 4                                                               | 001353     | AMOLADORA GLADIAT        | OR 9" 230M | M 2300W -    | 44823/1/                                                     | 1.00         | 22/02/2023  | 0.00                        | 0.00        | [99] M  | 1991 Agri                                | [00] 0.0  | GS             | E           | 384 060      | 480.000    | 24.98       | 470 000        | 22,37  | 0          |
| 5                                                               | 000680     | AMOLADORA MAKITA 4       | 4.5" 840W  | 200011       | 0.02011                                                      | 0.00         | 07/12/2022  | 0.00                        | 0.00        | [99] M  | 1991 Aaru                                |           | GS             | E           | 315.000      | 350.000    | 11.11       | 340.000        | 26.22  | o          |
| 6                                                               | 000234     | AMOLADORA MAKITA 7       | 7"         |              |                                                              | 0.00         | 18/08/2017  | 1.00                        | 0.00        | [99] M  | [99] Agru                                |           | GS             | E           | 563.114      | 750.000    | 33,19       | 750.000        | 28.64  | 0          |
| 7                                                               | 000522     | AMOLADORA MAKITA S       | 9" 2200W   |              |                                                              | 0,00         | 18/08/2017  | 0,00                        | 0,00        | [99] M  | [99] Agru                                |           | GS             | E           | 576.891      | 770.000    | 33,47       | 770.000        | 33,47  | 0          |
| 8                                                               | 001417     | AMOLADORA WASKO          | 4,5" 115MM | 800W         |                                                              | 1,00         | 08/07/2023  | 0,00                        | 0,00        | [99] M  | [99] Agru                                | [99] Cla  | GS             | E           | 159.885      | 200.000    | 25,09       | 192.500        | 20,39  | 0          |
| 9                                                               | 001385     | SOLDADOR INV. 140 AI     | MP + AMOL  | ADORA 115    | MM 650W                                                      | 0,00         | 17/05/2023  | 0,00                        | 0,00        | [99] M  | [99] Agru                                | [99] Cla  | GS             | E           | 573.614      | 720.000    | 25,52       | 690.000        | 20,29  | 0          |
|                                                                 |            |                          |            |              |                                                              |              |             |                             |             |         |                                          |           |                |             |              |            |             |                |        |            |
|                                                                 |            |                          |            |              |                                                              |              |             |                             |             |         |                                          |           |                |             |              |            |             |                |        |            |
|                                                                 |            |                          |            |              |                                                              |              |             |                             |             |         |                                          |           |                |             |              |            |             |                |        |            |
|                                                                 |            |                          |            |              |                                                              |              |             |                             |             |         |                                          |           |                |             |              |            |             |                |        |            |
|                                                                 |            |                          |            |              |                                                              |              |             |                             |             |         |                                          |           |                |             |              |            |             |                |        |            |
|                                                                 |            |                          |            |              |                                                              |              |             |                             |             |         |                                          |           |                |             |              |            |             |                |        |            |
|                                                                 |            |                          |            |              |                                                              |              |             |                             |             |         |                                          |           |                |             |              |            |             |                |        |            |
|                                                                 |            |                          |            |              |                                                              |              |             |                             |             |         |                                          |           |                |             |              |            |             |                |        |            |
|                                                                 |            |                          |            |              |                                                              |              |             |                             |             |         |                                          |           |                |             |              |            |             |                |        |            |
|                                                                 |            |                          |            |              |                                                              |              |             |                             |             |         |                                          |           |                |             |              |            |             |                |        |            |
|                                                                 |            |                          |            |              |                                                              |              |             |                             |             |         |                                          |           |                |             |              |            |             |                |        |            |
|                                                                 |            |                          |            |              |                                                              |              |             |                             |             |         |                                          |           |                |             |              |            |             |                |        | <b>-</b> - |
| <                                                               |            |                          |            |              |                                                              |              |             |                             |             |         |                                          | Re        | g.: 9          |             |              |            |             |                |        | >          |
|                                                                 |            |                          |            | linel        |                                                              |              | (*) con [C] | [RL+Flecha]                 | abajo pue   | de copi | iar un valo                              | r en toda | a la col       | lumna       |              |            |             |                |        |            |
| Artículo                                                        |            | Busqueda Interactiva     | Todos      | Insertar     | Depo                                                         | <u>. isc</u> | Marca       | Agrupa                      | Prove       | edor    | _ Situa                                  | cion C    | omisio         | on1         | I.V.A        | Precio x C | antida      | ad C           |        |            |
| AMOLAD                                                          | 0          |                          | Buscar     | Fliminar     | i le                                                         | ~            | ~           | ~                           | 1           | i i     | ~                                        | $\sim$    |                | $\sim$      | ~            | Precio Ca  | antidad     | Present 🔺      |        |            |
|                                                                 | 200214040  | ANTIAL PRIMA PRIMA       | C          | L.I.A.       | Orden                                                        | Co           | digo P      | recio                       | Inmo        | vilizar | Columns                                  | 10        |                |             | 1/2/5        |            |             |                | al co  |            |
| Mostrar                                                         | Articulo   | por debajo del Stock Min | nimo       | [+] Arī.     | Descript                                                     | ~            |             | 0                           | 0=No Blo    | quea    | Columna                                  |           | <u>i</u> mprir | nır         | C            |            |             |                |        |            |
| Mostrar                                                         | solo Artic | ulos con Stock           |            |              | Descript                                                     | 1039         |             | 0000000                     | Cualquier   | mayor   | a 1 0                                    | Col.      |                |             |              |            |             |                | 5.4    |            |
| Annual solo Anticulos con Pre.Minuno<br>Cuando actualiza costo. |            |                          | sto.       | 610          | 999.999.999 bloquea de izquierda a derecha Recalcular precio |              |             |                             |             |         | ecio                                     |           |                |             |              |            |             |                |        |            |
| crintee                                                         |            | :Pre.Venta               | 1. Recal.  | Porc. de Ver | te 🧹 🗛                                                       | cciones      |             | Visi                        | ualizacio   | n       | n Formato establecido                    |           |                |             |              |            |             | ×              |        |            |
|                                                                 |            | Pre Minimo               | 1. Recal.  | Porc. de Pre |                                                              |              |             | $\sim$                      | $\sim$      | $\sim$  |                                          | ~         |                | Sal         | r 355        | + - Im     | p <u>(i</u> | ) Ver info     |        |            |
|                                                                 |            | Shine Shine Shine        | Station -  | State of     | 15                                                           | in a state   | S. March    | The South                   | 25115       | SAL     | 1. 1. 1. 1. 1. 1. 1. 1. 1. 1. 1. 1. 1. 1 | 4596      | 10             | <u>0</u> ai | 250          |            |             |                |        |            |

**Observación:** Los datos que se van ingresando el sistema ya va guardando de forma automática.

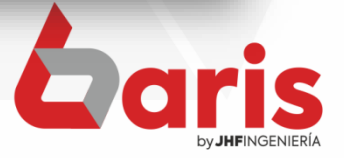

+595 61 571 050
+595 983 618 040
+595 981 223 020
www.jhf.com.py
jhfpy@hotmail.com
@jhfingenieria

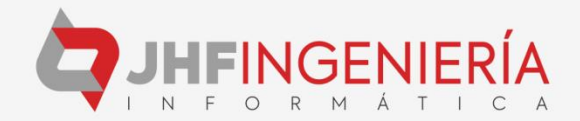